## 「2016 客庄 12 大節慶」網路票選流程示意圖

活動官網 http://vote.ihakka.org

步驟1:點選「節慶票選」進入節慶票選列表頁面

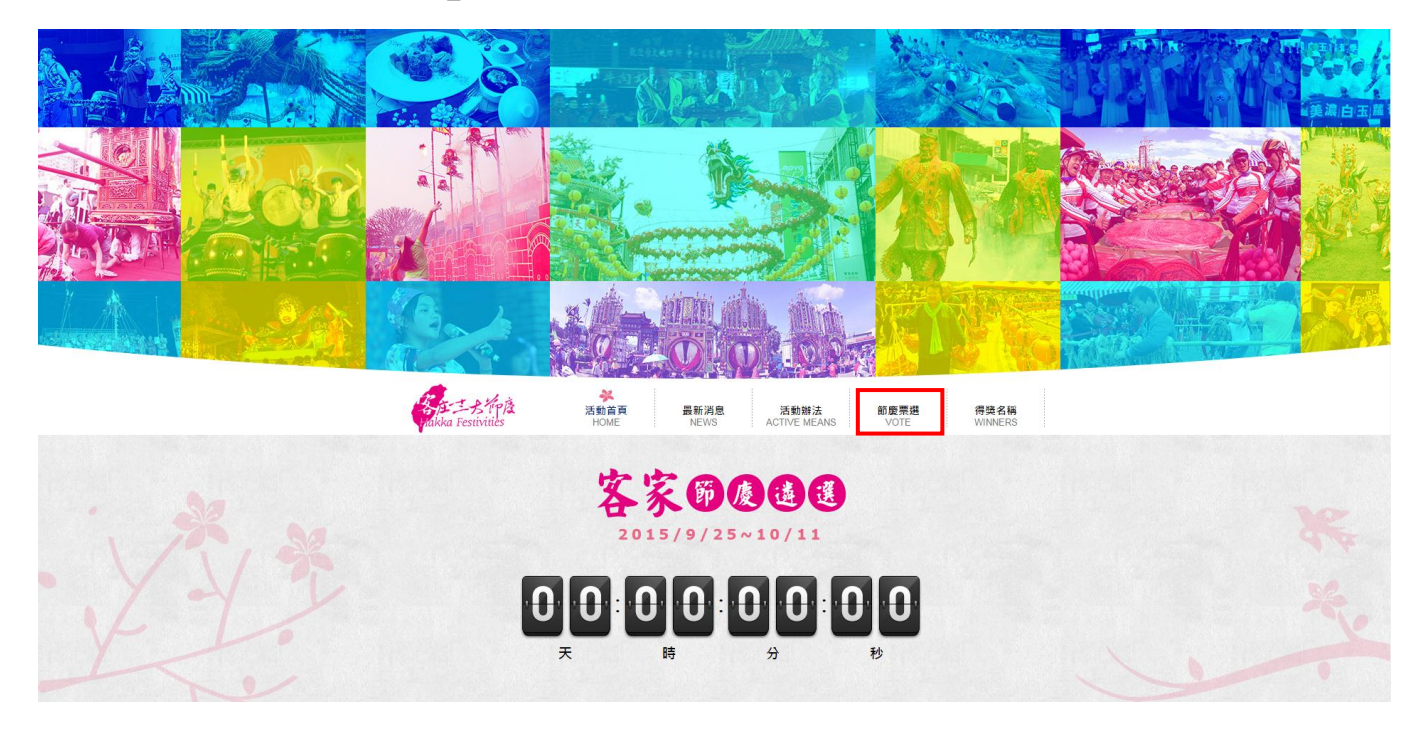

步驟 2:依個人喜好之節慶,點選「瞭解更多」查看資料,再點選「投票」

| 桃園市龍潭區公所 | 新竹縣竹東鎮公所   | 屏東縣萬巒鄉土風舞協會 |  |
|----------|------------|-------------|--|
| 票數:1     | 票數:3       | 票數:1        |  |
| ■投票 瞭解更多 | ■ 投 票 瞭解更多 | ■ 投 票 瞭解更多  |  |

- 步驟 3:出現「請先詳讀個資同意書,才能參與投票喔!」,請點選「確定」,勾選「我同意。
- 步驟 4:跳出「FB 登入」按鈕,輸入帳號/密碼,進行資料驗證,跳到節慶票選頁面 進行投票。

|                                                |                                                               |                                   | Facebook - Google Chro | me                                | الم ال     |
|------------------------------------------------|---------------------------------------------------------------|-----------------------------------|------------------------|-----------------------------------|------------|
| 国資個資個資個資個資個資個資                                 | 国資個資個資個資個資個資個資個資個資                                            | 他資個資個資個資個                         | https://www.faceb      | oook.com/login.php?skip_api_login | =1&api_key |
| 資個資個資個資個資個資個資個                                 | <sup>会</sup> 個資個資個資個資個資個資個資個資                                 | 資個資個資個資個資                         | Facebook               |                                   |            |
| 資個資個資個資個資個資個資個資<br>資個資個資個資個資個資個資<br>價個資個資個資個資個 | 箿個資個資個資個資個資個資個資個資個資個資<br>箿個資個資個資個資個資個資個資個資<br>省個資個資個資個資個資個資個資 | 译個資個資個資個資個資<br>12個資個資源個資值         | 利用客家節慶遊選               | 登入你的 Facebook 帳號。                 |            |
| 個資個資個資個資個資個資個資<br>個資用資用資用資用資用資                 | 查個資個資個資個資個資個資個資個資個資<br>會個資源資源                                 | 12個資 <b>個資</b> 個資個資<br>12個資何資何資何。 | 電子郵件或電<br>話:           | idatou.love@gmail.com             |            |
| 固資個資個資個資個資個資個資個資                               | < <p>· 個員個員個員個員個員個員個員個員個員個員個員個員個員個員個員個資個資個資個資個</p>            | 這個資個資間資                           | 宓谌:                    |                                   |            |
|                                                | ☑ 我同意。本人獲知且已瞭                                                 | 解上述事項                             |                        |                                   |            |
|                                                |                                                               |                                   |                        | - M34.77                          |            |

步驟5:點選「投票」,進行投票,每一個FB帳號可投1個至5個節慶。

|                               |                    |                    | Can 10                      |
|-------------------------------|--------------------|--------------------|-----------------------------|
| 高雄客家文化節                       | 客鼓鳴心-鼓王爭霸戰         | 2016六堆祈福尖炮城系列活動    | 臺東好米文化季 - 藝起玩稻風             |
| 高雄市政府客家事務委員會                  | 花蓮縣政府              | 屏東縣政府              | 臺東縣政府                       |
| <b>票數</b> :2<br>☑投票<br>■ 瞭解更多 | 票數:1<br>☑ 投 票 瞭解更多 | 栗數:1<br>☑ 投 票 瞭解更多 | <u>栗</u> 數:0<br>■投票<br>瞭解更多 |

步驟 6: 勾選投票節慶後,點選最下方「確認送出」,若有剩餘票數,會再提醒是否 確定送出票數,否則點選「取消」,可將剩餘票投完。

| Miaoli Sanyi<br>2016客庄12大節慶-三義雲火 | vote.ihakka.or<br>仮投了3頁。還有2<br>2016苗亜公 | g 的網頁顯示: ×<br>重的機會, 您確認要送出嗎?<br>確定 取消 活動 | (学 <sup>史</sup> 来教)<br>2016<br>新丁丁板節<br>2016<br>2016<br>空中東勢新丁版節 |  |
|----------------------------------|----------------------------------------|------------------------------------------|------------------------------------------------------------------|--|
| 龍節活動                             | EDGELX A                               | 屏東縣高密鄉土風舞協會   栗數:1   ● 投 栗   瞭解更多        | 臺中市政府客家事務委員會   票數:2   ●投票   瞭解更多                                 |  |
|                                  |                                        | 1 確認送出                                   |                                                                  |  |

步驟 7: 票數確認送出後,請填寫個人資料,真實姓名、E-MAIL、聯絡電話、驗證碼, 點選「確認」,會出現「恭喜您投票成功!」,才算投票成功。

|                       | ×                                    |
|-----------------------|--------------------------------------|
|                       | *真實姓名: 張子晴                           |
|                       | *Email : sandy@bluesign.com.tw       |
| 7.老人                  | *聯絡電話: 0229559055                    |
| 2016<br>MADLI BOMBENG | EX:0229554321,0912345678             |
|                       | *驗證碼: qwb6hk                         |
| 016苗亜火旁龍,             | QWD501K<br>更换圆片                      |
| 列活動                   | * 參加抽獎活動必須詳填真實姓名、E-MAIL、聯絡電話,才算完成投票成 |
| 苗栗市公所                 | 功。 得獎者若因所留資料錯誤、不完整或非真實導致無法聯絡,本活動辦理單  |
|                       | 位概 <del>本負責·</del>                   |
| 票數:2                  |                                      |
| <b>₽</b> 瞭解更多         | 🖌 確認                                 |
|                       |                                      |

※若再使用同一個帳號登入「投票」或「確認送出」,將出現「您已經投票過了!」而無法投票。